## Visitation og revisitation §94

| Fase                 | Forklaring                                                                                                    |
|----------------------|----------------------------------------------------------------------------------------------------|
| Oprettelse af        | Angiv årsag for henvendelse: § 94                                                                                                    |
| henvendelse          | <ul> <li>Påsæt sagstype: "Selvudpeget Hjælper §94" OG " § 94/95/96 Koordinering"</li> </ul>                                                       |
|                      | <ul> <li>Opret sagsnotat "Selvudpeget Hjælper § 94" fra sagstypen med relevante oplysninger evt.</li> </ul>                                       |
|                      | • Opret sagsnotat "Selvudpeget Hjælper § 94" fra sagstypen og send besked til afdelingsleder for § 94 med besked om, at der er                    |
|                      | kommet en ny ansøgning (evt med besked om dato for besøg hvis denne kendes).                                                                      |
|                      |                                                                                                    |
|                      | Sagsbehandlingen er 4 uger og vi skal forventeligt være færdig med vores del inden for 14 dage da atdelingsleder har brug for ca 14               |
|                      | dage til sin del.                                                                                                    |
| Aftal besøg          | Der aftales visitationsbesøg med borger                                                                                                    |
|                      | <ul> <li>Opret sagsnotat "Selvudpeget Hiælper § 94" fra sagstypen og send besked til afdelingsleder for § 94 med besked om dato for</li> </ul>    |
|                      | visitationsbesøg                                                                                                    |
|                      | •                                                                                                    |
| Sagsbehandling/      | • Udfyld relevante funktionsevnetilstande med opfølgningsdato 1 år fra dd. med opfølgende organisation til "Myndighed § 94"                       |
| visitering af ydelse | Udfyld generelle oplysninger                                                                                                    |
|                      | <ul> <li>Udmål hjælpen ved hjælp af udmålingsskemaet - HUSK at anføre borgers fulde navn og dato på skemaet.</li> </ul>                           |
|                      | Udfyld resultat af helhedsvurderingen - HUSK at angive timeantal pr. uge med 2 decimaler jf. udmålingsskemaet (tal nr. 2                          |
|                      | rundes op hvis 3. decimal er 5 eller derover).                                                                                                    |
|                      | Visiter ydelsen "Selvudpeget hjælper § 94"                                                                                                    |
|                      | <ul> <li>Sæt fiktiv dato for ydelsens start 1 maned frem.</li> <li>Afdelingeleder tilretter ofterfølgende stertteleteen</li> </ul>                |
|                      | Ardelingsleder tilretter enterløgende startdatoen.                                                                                                |
|                      | <ul> <li>Husket beviniget minutter bag, Arten og Nat jvi. dumalingsskema.</li> <li>Husk at fjørne flueben i de ikke relevante vagtlag.</li> </ul> |
|                      | <ul> <li>Tilføi leverandør: "Paragraf 94"</li> </ul>                                                                                              |
|                      | <ul> <li>Sæt opfølgningsdato 1 år frem fra dd.</li> </ul>                                                                                         |
|                      | <ul> <li>Sæt opfølgende organisation til "Paragraf 94"</li> </ul>                                                                                 |
|                      | • Ydelsen bestilles ikke og dette gøres af afdelingsleder efterfølgende.                                                                          |
|                      | • Opret sagsnotat "Selvudpeget Hjælper § 94" fra sagstypen og send besked til afdelingsleder for § 94 med dette:                                  |
|                      |                                                                                                    |
|                      | "Der er lavet ny bevilling - se helhedsvurdering, funktionsevnetilstande, generelle oplysninger samt udmålingsskema og                            |
|                      | bevillingsskrivelse for yderligere info"                                                                                                    |
|                      |                                                                                                    |
|                      |                                                                                                    |

| Afvente besked fra                                    | Vi afventer besked via observation hvornår selvudpegede hjælper er godkendt                                                                                                    |
|-------------------------------------------------------|----------------------------------------------------------------------------------------------------|
| Afslutning af sag                                     | Send afgørelsesbrev fra sagstypen "Selvudpeget Hjælper §94" hvor udmålingsskemaet vedhæftes.                                                                                                    |
|                                                       | I feltet bevillingsdato skrives dato for godkendelse af selvudpeget hjælper                                                                                                    |
| Ved behov for<br>midlertidig hjælp af<br>hjemmeplejen | Opret de relevante sagstyper i henvendelsen "§94"<br>- Personlig hjælp og pleje SEL § 83.1<br>- Praktisk hjælp i hjemmet SEL § 83.2<br>Sagsbehandle som en almindelig visitation – se arbejdsgang herfor.                                          |
|                                                       | OBS Vær opmærksom på, at der ikke skal sættes en slutdato på ydelsen!                                                                                                    |
|                                                       | OBS at ændre vurderingsdato til dags dato på relevante funktionsevnetilstande<br>En funktionsevnetilstand sættes til opfølgning til myndighed § 94, dagen efter, at den ansatte forventes at overtage ydelsen.                                     |
|                                                       | Der sendes altid bevillingsbrev.                                                                                                    |
|                                                       | Ved behov for hjælp grundet ferie i flere perioder inden for få måneder laves der én sagsbehandling.<br>Der oprettes én pakke med start på feriens første dag. Pakken pauseres af udfører imellem perioderne.                                      |
|                                                       | Forslag til skriv til udfører:<br>"Borgers selvudpegede hjælper skal på ferien i perioderne fra d. x/x til d. x/x og d. x/x til d. x/x.<br>Ydelsen bedes pauses i den mellemliggende periode<br>Vi afventer observation når ydelsen kan afsluttes" |
| Hovedrengøring                                        | <ul> <li>Ved ansøgning om hovedrengøring:</li> <li>Opret et sagsnotat</li> <li>Skriv at borger er bevilliget Hovedrengøring</li> <li>Send Sagsnotat til "Paragraf 94"</li> </ul>                                                                   |
| Oprettelse af Intern<br>kontaktperson                 | <ul> <li>Gå til Stamdata I menuen til venstre</li> <li>Klik på det blå kryds nederst i højre hjørne</li> <li>Klik på "Tilføj intern kontaktperson"</li> <li>Skriv navn på visitator der er primærkontakt</li> </ul>                                |

|                                                                                                    | Klik på "Myndighed § 94"                                                                                                    |
|----------------------------------------------------------------------------------------------------|----------------------------------------------------------------------------------------------------|
|                                                                                                    | Sæt kryds i feltet ud for "Primær kontaktperson"                                                                                                    |
| Devisitation                                                                                            | Dåsent sagstunge <b>"Devis of Selvudneget Himlmer 504</b> " i den åbne benvendelse                                                                                                    |
| <b>KEVISITATION</b><br>(foretages, når borger<br>fremkommer på listen over<br>"Borger med opfølgning på | <ul> <li>Gennemfør sagsbehandling/visitering af ydelse på ny.</li> </ul>                                                                                                    |
| ydelser" eller ved besked til<br>Myndighed Ældre om ændringer<br>i hjælpebehovet)                       | <ul> <li>Op eller ned i tid:         <ul> <li>Gammel ydelse rører vi ikke og ny ydelse visiteres med "nye minutter".</li> <li>Sæt dato for ydelsens start til dd.<br/>Afdelingsleder ændrer dato på den gamle og nye ydelse, når afdelingsleder kender den præcise dato for ændringen.</li> <li>Opfølgningsdatoen på ydelsen sættes et år frem, og opfølgende organisation sættes til "Paragraf94".</li> <li>Ydelsen skal ikke bestilles, dette gøres af afdelingsleder efterfølgende</li> <li>Opret observation "Selvudpeget hjælper §94" fra sagstypen – og læg den som opgave til organisation: "Paragraf94".</li> <li>Eksempel på formulering:</li> <li>"Der er lavet ny bevilling - se helhedsvurdering, funktionsevnetilstande, generelle oplysninger samt udmålingsskema og bevillingsskrivelse for yderligere info".</li> </ul> </li> <li>Forblive på nuværende visitation:         <ul> <li>Opfølgningsdatoen mendres der ikke på, da Afdelingsleder for Paragraf94 har valgt at have opfølgningen på ydelsen.</li> <li>Opret observationen "Selvudpeget hjælper §94" fra den nye sagstype – og læg den som opgave til organisation: "Paragraf94"</li> <li>Eksempel på formulering:</li> <li>"Der er lavet ny bevilling - se helhedsvurdering, funktionsevnetilstande, generelle oplysninger samt udmålingsskema og bervationen "Selvudpeget hjælper §94" fra den nye sagstype – og læg den som opgave til organisation: "Paragraf94"</li> <li>Eksempel på formulering:</li> <li>"Der er lavet ny bevilling - se helhedsvurdering, funktionsevnetilstande, generelle oplysninger samt udmålingsskema og bruillingerskrivalen for udælingen info".</li> </ul> </li> </ul> |
|                                                                                                    | og bevinningsskrivelse jor ydernigere injo .                                                                                                    |
| Borger død                                                                                              | Borger afsluttes tidstro med dødsdato. Følg arbejdsgangen <u>"Borger død"</u>                                                                                                    |